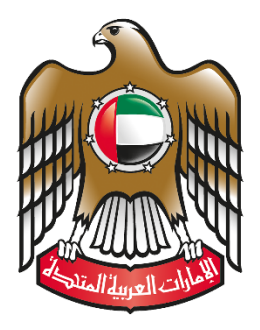

UNITED ARAB EMIRATES MINISTRY OF EDUCATION

## **AI- Manhal Student Information System**

## How to Generate End of Year Certificate

## Contents

| 1 | Homeroom End of Year Certificate (Grade 1 to 11) | 3  |
|---|--------------------------------------------------|----|
| 2 | Student End of Year Certificate (Grade 1 to 11)  | 8  |
| 3 | Homeroom End of Year Certificate (Grade 12)      | 14 |
| 4 | Student End of Year Certificate (Grade 12)       | 18 |

## 1 Homeroom End of Year Certificate (Grade 1 to 11)

#### Menu Path

Student Information system/ Classroom/ Gradebook

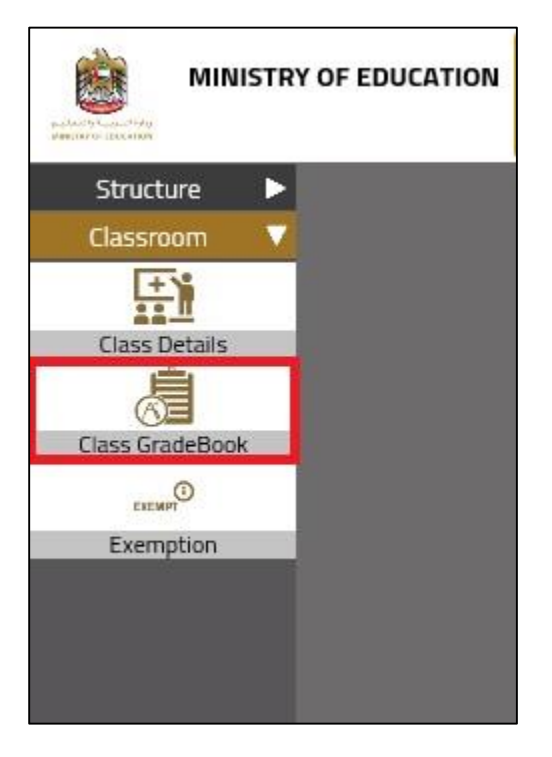

#### Purpose

Through this screen, you can navigate to the print screen and print the end of year certificate for the students' homeroom.

# To print end of year certificate for homerooms from grade 1 to 11, proceed as follows:

• Search for the required homeroom which you want to print the end of year certificate from the below gradebook screen:

**Note**: in order to print the end of year certificate, the annual results should be announced.

• Select the required homeroom from the search results.

P-8

• Go to step number 2 by clicking on number 2 or by clicking on the **arrow**, check the images below:

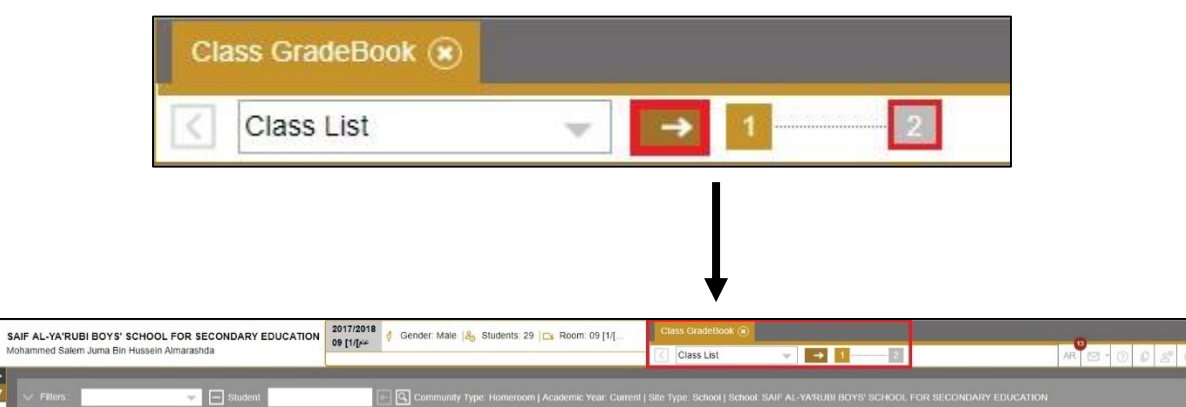

| Community Type       | Academic Year S | choot                                              |         |                  |                   |             |
|----------------------|-----------------|----------------------------------------------------|---------|------------------|-------------------|-------------|
| Homeroom             | 👻 Current 🔟 S   | AIF AL-YARUBI BOYS' SCHOOL FOR SECONDARY EDUCATION | U.A.E 👻 | 1<br>1<br>1<br>1 | 1100000           | ~           |
| Search (8            | ) Save Filters  |                                                    |         |                  |                   |             |
| G9                   |                 |                                                    |         |                  |                   |             |
|                      | Title           | Teacher                                            |         | Room             | Special Education | Nb Students |
| مام]/1] 09           |                 |                                                    | 09 [1/  |                  |                   |             |
| 09 [2/[pla           |                 |                                                    | 09 [2/  | 44               |                   | 30          |
| 09 [3/[/4            |                 |                                                    | 09 [3/  | al al            |                   | 30          |
| 09 [4/[/4            |                 |                                                    | 09 [4/  | <i>}4</i>        |                   | 29          |
| G10-ADV              |                 |                                                    |         |                  |                   |             |
| THE REPORT OF A DECK |                 |                                                    | 10.14   | e cart           |                   | 00          |
| 10 [1/[              |                 |                                                    |         | pillin .         |                   | 30          |

• Once you click on the arrow the gradebook screen will be displayed as follows:

|                      | SAIF AL-YA'RUBI BOYS' SCHOOL FOR SEC       | CONDARY EDUCATION       | 2017/2018 d Gender: Male 🙈 Students: 29 🕞 Room: 09 [1/[                                                         | Class GradeBook 🛞 |               |                |
|----------------------|--------------------------------------------|-------------------------|----------------------------------------------------------------------------------------------------|-------------------|---------------|----------------|
|                      | Mohammed Salem Juma Bin Hussein Almarashda |                         | on fulter                                                                                                    | GradeBook         | - II ······ 2 | AR 🖸 - 🗇 😰 😤 U |
| Structure Classroc V | Term Term3 👻                               | Course                  | The second second second second second second second second second second second second second second second se |                   |               |                |
| Class Details        |                                            | abdalalazeez naseeb sae | ed (20613046)                                                                                                   | Student           |               | -              |
| Class Grad           |                                            | ABDALLA ABDELKARIM      | ABDALLA A. MERAK (20907310)                                                                                     |                   |               |                |
| DEDMIT               |                                            | ABDALLA FAISAL ABDA     | LLA HARIB JUMA (20612370)                                                                                       |                   |               |                |
| Exemption            |                                            | ABDELAZIZ MARWAN M      | OHAMED KAISARI SAWAWEED (21012611)                                                                              |                   |               |                |
|                      |                                            | ABDELRAHMAN HASSA       | N EISA IBRAHIM MOHAMED (2013014761)                                                                             |                   |               |                |
|                      | 2                                          | ABDULLAH MOHAMMEE       | ABDULLAH SAEED (2011020952)                                                                                     |                   |               |                |
|                      |                                            | AHMED HASSAN MOHA       | MED ALI SALEH (2013161439)                                                                                      |                   |               |                |
|                      | 2                                          | AHMED MOHAMED HAS       | HIM MAHMOUD ALDARMAKI (20715597)                                                                                |                   |               |                |
|                      |                                            | ALI ABDALLA ALI SULTA   | N ALMEHRZI (20715542)                                                                                           |                   |               |                |
|                      |                                            | ALI ABDALLA MUBARAN     | SALIM BINAMIR (2013195449)                                                                                      |                   |               |                |
|                      |                                            | ALI HASSAN YOUSIF M     | DHAMED AHMED ALDARMAKI (70133822)                                                                               |                   |               |                |
|                      |                                            | ALI MOHAMED MOUSA       | ABDELRAHMAN ALBLOOSHI (2013007739)                                                                              |                   |               |                |
|                      |                                            | EISA ISMAIL EISA AHME   | D ABUDALLA (70114701)                                                                                           |                   |               |                |
|                      |                                            | EISA SALIM EISA ALI HO  | DUTI (20805628)                                                                                                 |                   |               |                |

• Click on the print icon:

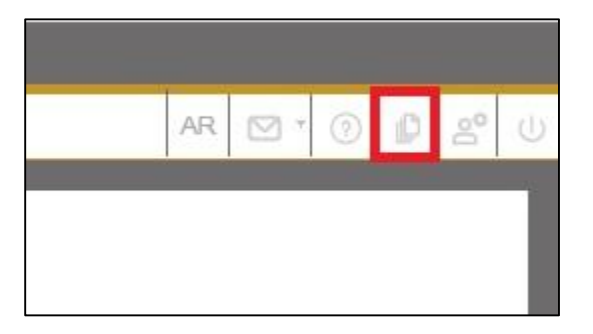

• Once you click on the print icon, the following screen will be displayed, which lists the reports available for printing.

|     | cores                                   |  |
|-----|-----------------------------------------|--|
|     | KG-Student Card                         |  |
|     | Assessment Score Sheet                  |  |
|     | كشف درجات التقييم المستمر               |  |
|     | Exam Score Sheet                        |  |
|     | كشف درجات الامتحان                      |  |
|     | Students Perfomance Card                |  |
|     | شهادات نهاية العام للطلبة               |  |
|     | Notification Repeat Exam Details        |  |
|     | HomeRoom-G12 Year End certificate       |  |
|     | شهادة نهاية العام لطلبة الصف الثاني عشر |  |
|     | HomeRoom-G1 to G11 Year End certificate |  |
|     | (1-11) شهادة نهاية العام للطالب في الصف |  |
| ⊒ s | tudent data                             |  |
| -   | templates are not shown                 |  |

- Select HomeRoom-G1 to G11 Year End certificate report as the picture above shows.
- Click on the Select button and the Students Year Card Certificate for G1 to G11 Request and the request to generate will be sent. A small dialog box will be seen in the bottom corner of the screen such as the following:

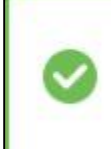

Request to generate <Students\_Year\_Card\_G1toG11> was succesfully sent to the server

• If the request is successful, the system will give you the option to Save/ Open the report (depending on the browser you are using), select the required option and the report will be displayed or saved on your computer.

| Do you want to open or save Students_Year_Card_G1toG11.pdf (185 KB) from 10.101.5.47? | Open | Save | - | Cancel | × |
|---------------------------------------------------------------------------------------|------|------|---|--------|---|

• Select the required option and the report will be displayed or saved on your computer.

**Note**: the above message will appear if you are using Internet explorer, if you are using google chrome, the report will be downloaded automatically.

|                                                                                     |                                                                                                    |                                                                                    | THE OF A PARTY OF A PARTY OF A PA |                                                                 |                                                                                                    |                                                                                            |                                                                                                |                                                                      |
|-------------------------------------------------------------------------------------|----------------------------------------------------------------------------------------------------|------------------------------------------------------------------------------------|----------------------------------------------------------------------------------------------------|-----------------------------------------------------------------|----------------------------------------------------------------------------------------------------|--------------------------------------------------------------------------------------------|------------------------------------------------------------------------------------------------|----------------------------------------------------------------------|
|                                                                                     |                                                                                                    |                                                                                    | (C)                                                                                                    |                                                                 |                                                                                                    |                                                                                            |                                                                                                | Sign In     Sign In                                                  |
| UNI                                                                                 | TED AR                                                                                                | AB EMIR                                                                            | ATES                                                                                                    | حدة السلام                                                      |                                                                                                    | -                                                                                          | 180                                                                                            | Adobe ExportPDF (a)<br>Convert PDF files to Word or Excel<br>online. |
|                                                                                     | TRYO                                                                                                  | FEDUCA                                                                             |                                                                                                    |                                                                 |                                                                                                    |                                                                                            | * 1.                                                                                           | Students_Tear_Card_G1toG11.pdf                                       |
| MINI                                                                                | STRY OI                                                                                               | FEDUCA                                                                             | TION                                                                                                    |                                                                 | له والنعا                                                                                                    | البربي                                                                                     | وراره                                                                                          | 1 file / 221 KB                                                      |
|                                                                                     |                                                                                                    |                                                                                    | 1 - Lu                                                                                                    | A A A A A A A A A A A A A A A A A A A                           |                                                                                                    |                                                                                            |                                                                                                | Convert To:<br>Microsoft Word (*.docx) *                             |
|                                                                                     |                                                                                                    |                                                                                    | ويبل المنتصا                                                                                                    | الممرات الت                                                     |                                                                                                    |                                                                                            |                                                                                                | Recognize Test in English(U.S.)<br>Change                            |
|                                                                                     |                                                                                                    |                                                                                    |                                                                                                    |                                                                 |                                                                                                    |                                                                                            | $\wedge$                                                                                       | Convert                                                              |
| 2                                                                                   | 018/2017                                                                                              | لعام الدر اسى                                                                      | التاسع (المسار عام) ل                                                                                                    | لب ناجح في الصف                                                 | بیان در جات طا                                                                                                    |                                                                                            |                                                                                                | Create PDF                                                           |
| Statement                                                                           | of Student                                                                                            | After Dessing                                                                      | in Grade Q (General                                                                                                    | Stroom) For Aco                                                 | domia Voor 20                                                                                                    | 17/2019                                                                                    | (المدرسة)                                                                                      | <ul> <li>Send Files</li> </ul>                                       |
| Statement                                                                           | of Student                                                                                            | Alter Fassing                                                                      | III Grade 9 (General                                                                                                    | Stream) For Aca                                                 | define rear 20                                                                                                    | 17/2018                                                                                    | ا الإمارانية ا                                                                                 | <ul> <li>Store Files</li> </ul>                                      |
|                                                                                     |                                                                                                    |                                                                                    |                                                                                                    |                                                                 |                                                                                                    |                                                                                            |                                                                                                |                                                                      |
| UAE ID No.                                                                          |                                                                                                    |                                                                                    |                                                                                                    |                                                                 |                                                                                                    |                                                                                            |                                                                                                |                                                                      |
|                                                                                     | 784200                                                                                                | 348482983                                                                          | رقم الهوية الإماراتية                                                                                                    | Student No.                                                     | 207178                                                                                                    | 21                                                                                         | رقم الطالب                                                                                     |                                                                      |
| Emirate                                                                             | 784200<br>SHARJAH                                                                                     | 348482983                                                                          | رقم الهوية الإماراتية                                                                                                    | Student No.                                                     | 207178                                                                                                    | 21<br>الشارقة                                                                              | رقم الطالب<br>الإمارة                                                                          |                                                                      |
| Emirate<br>School                                                                   | 784200<br>SHARJAH<br>SAIF AL-Y/<br>EDUCATION                                                          | 0348482983<br>A'RUBI BOYS' SCH<br>N                                                | رقم الهوية الإماراتية<br>NOOL FOR SECONDARY                                                                                                    | Student No.                                                     | <b>207178</b><br>بي للتخيم الثانو ي تليتين                                                                           | 21 الشارقة<br>الشارقة<br>مدرسة سيف اليعر                                                   | رقم الطالب<br>الإمارة<br>المدرسة                                                               |                                                                      |
| Emirate<br>School<br>Student Name                                                   | 784200<br>SHARJAH<br>SAIF AL-Y/<br>EDUCATION<br>HAMAD AL                                              | 0348482983<br>A'RUBI BOYS' SCH<br>N<br>I ABDELRAHMAN A                             | رقَم الهوية الإماراتية<br>NOOL FOR SECONDARY<br>NBDELRAHIM EISA                                                                                                    | Student No.                                                     | 207178<br>بي للتغيم الثانوي للينين<br>حمن عبدالرحيم عيسى                                                             | 21 الشارقة<br>مدرسة سيف اليعرو                                                             | رقم الطالب<br>الإمارة<br>المدرسة<br>اسم الطالب                                                 |                                                                      |
| Emirate<br>School<br>Student Name                                                   | 784200<br>SHARJAH<br>SAIF AL-Y/<br>EDUCATION<br>HAMAD AL<br>City                                      | 348482983<br>A'RUBI BOYS' SCH<br>N<br>I ABDELRAHMAN A<br>kalba                     | رقم الهوية الإماراتية<br>IOOL FOR SECONDARY<br>ABDELRAHIM EISA                                                                                                    | Student No.                                                     | 207178<br>بي للتخيم الثانو ي للينين<br>حمن عيدالرحيم عيسى<br>علياء                                                   | 21 الشارقة<br>مدرسة سيف اليعرب<br>حمد علي عيدالر،<br>المدينية                              | رقم الطالب<br>الإمارة<br>المدرسة<br>اسم الطالب                                                 |                                                                      |
| Emirate<br>School<br>Student Name<br>Birth Details                                  | 784200<br>SHARJAH<br>SAIF AL-Y/<br>EDUCATION<br>HAMAD AL<br>City<br>Country                           | A'RUBI BOYS' SCH<br>N<br>I ABDELRAHMAN A<br>kalba<br>United Arab Emi               | رقم الهوية الإمار انتية<br>IOOL FOR SECONDARY<br>ABDELRAHIM EISA                                                                                                    | Student No.                                                     | 207178<br>بي للتغيم الثانوي للينين<br>حمن عيدالرحيم عيمى<br>علياء<br>الإمارات العربية المتحد                         | الشارقة الشارقة مدرسة سيف الإعر<br>مدرسة سيف اليعر،<br>حمد علي عبدالر<br>المدينة<br>الدولة | رقم الطائب<br>الإمارة<br>المدرسة<br>اسم الطائب<br>بيانات الميلاد                               |                                                                      |
| Emirate<br>School<br>Student Name<br>Birth Details                                  | 784200       SHARJAH       SAIF AL-Y/<br>EDUCATION       HAMAD AL       City       Country       Date | A'RUBI BOYS' SCH<br>N<br>I ABDELRAHMAN A<br>kalba<br>United Arab Emi               | رقم الهوية الإمار اتية<br>IOOL FOR SECONDARY<br>ABDELRAHIM EISA<br>irates<br>12/04/                                                                                                    | Student No.                                                     | 207178<br>بي للتغير الثانوي للينين<br>حمن عبدالرحيم عيسى<br>علياء<br>الإمارات العربية المتحد                         | 21 الشارقة<br>مدرسة سيف اليعر،<br>مد علي عبدالرم<br>المدينة<br>الدولة<br>التاريخ           | رقم الطالب<br>الإمارة<br>المدرسة<br>اسم الطالب<br>بيانات الميلاد                               |                                                                      |
| Emirate<br>School<br>Student Name<br>Birth Details                                  | 784200<br>SHARJAH<br>SAIF AL-Y/<br>EDUCATION<br>HAMAD AL<br>City<br>Country<br>Date                   | 0348482983<br>A'RUBI BOYS' SCH<br>N<br>I ABDELRAHMAN A<br>kalba<br>United Arab Emi | رقم الهوية الإمار اتية<br>HOOL FOR SECONDARY<br>ABDELRAHIM EISA<br>irates<br>12/04/                                                                                                    | Student No.<br>ت<br>(2003<br>(الترجة (100)                      | ي لتنظيم الثانوي للبنين<br>بي لتنظيم الثانوي للبنين<br>حمن عيدالرحيم عيسي<br>علياء<br>الإمارات العربية المتعد        | 21<br>الشرقة<br>مدرسة سيف اليعر،<br>مدر علي عبدالرر<br>المدينة<br>التولة<br>التاريخ        | رقم الطالب<br>الإمارة<br>المدرسة<br>اسم الطالب<br>بيقات الميلاد                                |                                                                      |
| Emirate<br>School<br>Student Name<br>Birth Details<br>Subjects                      | 784200<br>SHARJAH<br>SAIF AL-Y/<br>EDUCATION<br>HAMAD AL<br>City<br>Country<br>Date                   | A'RUBI BOYS' SCH<br>N<br>I ABDELRAHMAN A<br>kalba<br>United Arab Emi               | رقم الهوية الإمار اتية<br>NOOL FOR SECONDARY<br>ABDELRAHIM EISA<br>irates<br>12/04/<br>Letter Grade                                                                                                    | Student No.<br>2003<br>(100) النرجة (100)<br>Mark (100)         | 207178 مي تنظير الثانوي الينين<br>من عبدالر هيم عيسى<br>عليه عليه<br>الإسارات العربية المتحد                         | 21 21<br>اشترقة<br>مدرسة سيف اليعر،<br>محد علي عيدالر<br>المدينة<br>التولية<br>التاريخ     | رقم الطالب<br>الإمارة<br>المدرسة<br>اسم الطالب<br>بيانات الميلاد<br>المواد                     |                                                                      |
| Emirate<br>School<br>Student Name<br>Birth Details<br>Subjects<br>Islamic Education | 784200<br>SHARJAH<br>SAIF AL-Y/<br>EDUCATION<br>HAMAD AL<br>City<br>Country<br>Date                   | ARUBI BOYS' SCH<br>N<br>I ABDELRAHMAN A<br>kalba<br>United Arab Emi                | رقم الهوية الإمار اتية<br>انقل الهوية الإمار اتية<br>IOOL FOR SECONDARY<br>ABDELRAHIM EISA<br>irates<br>12/04/<br>Letter Grade<br>D                                                                                                    | Student No.<br>2003<br>(100) الدرجة<br>(100) آلدر (100)<br>61.4 | 207178 مي تنظير الثانوي الينين<br>من عبدالرهيم عيسى<br>عليه عليه<br>الإسراف العربية المتعد<br>الإسراف العربية المتعد | الشارقة<br>اشارقة<br>مدرسة سيد اليعر،<br>محمد علي عبدالر<br>المدينة<br>الثولة<br>التاريخ   | رقم الطالب<br>الإمارة<br>المدرسة<br>اسم الطالب<br>بيقات الميلاد<br>المواد<br>التربية الإسلامية |                                                                      |

### 2 Student End of Year Certificate (Grade 1 to 11)

#### Menu Path

Student Information system/ Students/ Details

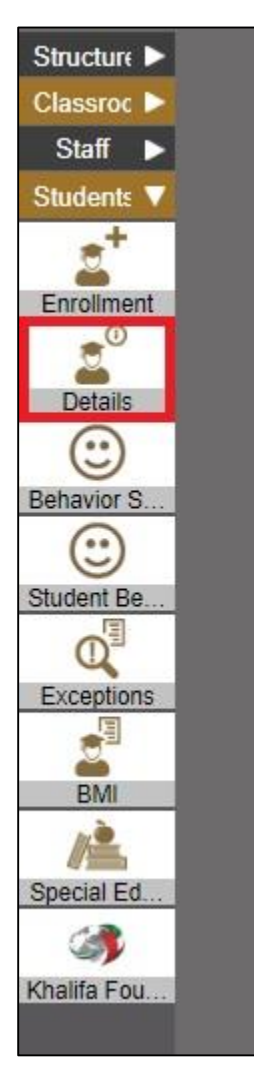

#### Purpose

Through this screen, you can navigate to the print screen and print the end of year certificate for a certain student.

To print end of year certificate for a single student in (Grade 1 to 11), proceed as follows:

• Search for the required student which you want to print his/her end of year certificate from the below student details screen:

**Note**: in order to print the end of year certificate, the annual results should be announced.

| REA                      | SAIF AL-YA'RUBI BOYS' SCH    | HOOL FOR SECONDARY EDUCATION        | ABDALLA ABDELKARIM ABDALLA A. MERAK (20907310) | ) 🧳 Male, 05/05/2003 (15 y  | Student Data 🛞                                      |                                       |                           |                            |
|--------------------------|------------------------------|-------------------------------------|------------------------------------------------|-----------------------------|-----------------------------------------------------|---------------------------------------|---------------------------|----------------------------|
| And and the other states | Mohammed Salem Juma Bin Huse | sein Almarashda                     | Enrollment, 2017/2018 - 09 [1/[jip             | CATION                      | Student List                                        | → 1 2                                 | 3                         | AR 🖸 • 🕜 👂 😤 U             |
| Structure ►              |                              |                                     |                                                |                             |                                                     |                                       |                           |                            |
| Classroc ><br>Staff >    | V Filters:                   | General Name                        | Student Number U                               | A.E.  Stream Grade. Grade 9 | ament Status: Enroled   Site<br>)   Class: 09 [1/[ش | type: School   School: SAIF AL-YA RUI | BOYS SCHOOL FOR SECONDARY | EDUCATION (Education Path; |
| Students V               | Academic Year                | Enrollment Status School            |                                                | Education Path              | Stream Grade                                        | Class                                 |                           |                            |
| 2+                       | Current 👻                    | Enrolled v SAIF AL-                 | YA'RUBI BOYS' SCHOOL FOR SECONDARY EDUCATION   | U.A.E                       | - Grade 9                                           | 1/[/=] 09                             |                           |                            |
| Enrolment                | Search (8)                   | Save Filters                        |                                                |                             |                                                     |                                       |                           |                            |
| Details                  | Number                       |                                     | Name                                           | Grade                       | Class                                               | Enrollment Status                     | Enrollment Date           | Exit Date                  |
| Rehautor S               | 20613046                     | abdalalazeez naseeb saeed (2061304) | <u>(</u> <u></u>                               | Grade 9                     | ماد[1/] 09                                          | Enrollment                            | 14/09/2017                | ~                          |
| (:)                      | 20907310                     | ABDALLA ABDELKARIM ABDALLA A        | MERAK (20907310)                               | Grade 9                     | 09 [1/[ <sub>sta</sub>                              | Enrollment                            | 14/09/2017                |                            |
| Student Be               | 20612370                     | ABDALLA FAISAL ABDALLA HARIB J      | UMA.(20512370)                                 | Grade 9                     | 09 [1/[ <i>بل</i> م                                 | Enrollment                            | 04/09/2017                |                            |
| Q                        | 21012611                     | ABDELAZIZ MARWAN MOHAMED KA         | AISARI SAWAWEED (21012611)                     | Grade 9                     | 09 [1/[pic                                          | Enrollment                            | 14/09/2017                |                            |
| EXCEPTIONS               | 2013014761                   | ABDELRAHMAN HASSAN EISA IBRA        | HIM MOHAMED (2013014761)                       | Grade 9                     | 09 [1/[eiz                                          | Enrollment                            | 14/09/2017                |                            |
| BMI                      | 2011020952                   | ABDULLAH MOHAMMED ABDULLAH          | (SAEED (2011020952)                            | Grade 9                     | 09 [1/[pie                                          | Enrollment                            | 14/09/2017                |                            |
| Anno Internet            | 2013161439                   | AHMED HASSAN MOHAMED ALI SAV        | LEH (2013161439)                               | Grade 9                     | 09 [1/[ele                                          | Enrollment                            | 13/09/2017                |                            |
| Speciar Eu               | 20715597                     | AHMED MOHAMED HASHIM MAHMO          | JUD ALDARMAKI (20715597)                       | Grade 9                     | مم //1] 09                                          | Enrollment                            | 14/09/2017                |                            |
| Khalifa Fou              | 20715542                     | ALI ABDALLA ALI SULTAN ALMEHRZ      | (1 (20715542)                                  | Grade 9                     | 09 [1/[sla                                          | Enrollment                            | 14/09/2017                |                            |
|                          | 2013195449                   | ALI ABDALLA MUBARAK SALIM BINA      | AMIR (2013195449)                              | Grade 9                     | 09 [1/] <i>P</i> =                                  | Enrollment                            | 14/09/2017                |                            |
|                          | 70133822                     | ALI HASSAN YOUSIF MOHAMED AH        | MED ALDARMAKI (70133822)                       | Grade 9                     | 09 [1/[ela                                          | Enrolment                             | 10/09/2017                |                            |
|                          | 2013007739                   | ALI MOHAMED MOUSA ABDELRAHN         | AAN ALBLOOSHI (2013007739)                     | Grade 9                     | 09 [1/[pla                                          | Enrollment                            | 14/09/2017                |                            |

- Select the required student from the search results.
- Go to step number 2 by clicking on number 2 or by clicking on the **arrow**, check the images below:

|                                                                  | $\langle$                                                                                | Student List                                                           | ∕ →                                                                            | 1                            | 2                                                             | 3                                                                             |                                                                                       |                                                      |
|------------------------------------------------------------------|------------------------------------------------------------------------------------------|------------------------------------------------------------------------|--------------------------------------------------------------------------------|------------------------------|---------------------------------------------------------------|-------------------------------------------------------------------------------|---------------------------------------------------------------------------------------|------------------------------------------------------|
|                                                                  |                                                                                          |                                                                        | ļ                                                                              |                              |                                                               |                                                                               |                                                                                       |                                                      |
| S. M                                                             | AIF AL-YA'RUBI BOYS' S<br>ohammed Salem Juma Bin                                         | SCHOOL FOR SECONDARY EDUCATION ABDALLI<br>SAIF AL-<br>Enrollmen        | A ABDELKARIM ABDALLA<br>YA'RUBI BOYS' SCHOOL Fi<br>tt, 2017/2018 - 09 [1/[مله: | A. MERAK (20 S<br>DR SECONDA | Student List                                                  | ✓ → 11                                                                        | 2                                                                                     |                                                      |
| Structure P<br>Classroc P<br>Staff P<br>Students V<br>Enrollment | <ul> <li>Filters:</li> <li>Academic Year</li> <li>Current</li> <li>Search (S)</li> </ul> | Errollenert Status School<br>Enrollenert Status School<br>Save Filters | Student Number                                                                 | ARY EDUCATION                | Academic Year Cur<br>BOYS' SCHOOL FC<br>Education Pi<br>U.A.E | ent   Enrollment Status Enr<br>R SECONDARY EDUCATIO<br>th Stream (<br>Crade 9 | olled   Sile Type: School   School<br>N   Education Path: U A E   Stre<br>irade Class | ا SAIF AL-YA'RUBi<br>am Grade: Grade 9  <br>الالال 9 |
| Details                                                          | Number 20613046                                                                          | Name<br>abdalalazeez naseeb saeed (20613046)                           |                                                                                | Grade<br>Grade 9             | Class<br>ماد]/[ا                                              | Enrollment Status                                                             | Enroliment Date 14/09/2017                                                            | Exit Date                                            |
| Behavior S                                                       | 20907310                                                                                 | ABDALLA ABDELKARIM ABDALLA A. MERAK (20907310                          | )                                                                              | Grade 9                      | علم]/[] 09                                                    | Enrollment                                                                    | 14/09/2017                                                                            |                                                      |
| Student Be                                                       | 20612370                                                                                 | ABDALLA FAISAL ABDALLA HARIB JUMA (20612370)                           |                                                                                | Grade 9                      | عام]/1] 09                                                    | Enrollment                                                                    | 04/09/2017                                                                            |                                                      |
| Q                                                                | 21012611                                                                                 | ABDELAZIZ MARWAN MOHAMED KAISARI SAWAWEED                              | (21012611)                                                                     | Grade 9                      | 09 [1/[ <sub>c</sub> la                                       | Enrollment                                                                    | 14/09/2017                                                                            |                                                      |
| Exceptions                                                       | 2013014761                                                                               | ABDELRAHMAN HASSAN EISA IBRAHIM MOHAMED (20                            | 13014761)                                                                      | Grade 9                      | عام]/1] 09                                                    | Enrollment                                                                    | 14/09/2017                                                                            |                                                      |
| BMI                                                              | 2011020952                                                                               | ABDULLAH MOHAMMED ABDULLAH SAEED (201102095                            | <u>52)</u>                                                                     | Grade 9                      | عام]/1] 09                                                    | Enrollment                                                                    | 14/09/2017                                                                            |                                                      |
| Special Ed                                                       | 2013161439                                                                               | AHMED HASSAN MOHAMED ALI SALEH (2013161439)                            |                                                                                | Grade 9                      | عام]/1] 09                                                    | Enrollment                                                                    | 13/09/2017                                                                            |                                                      |
| ه»                                                               | 20715597                                                                                 | AHMED MOHAMED HASHIM MAHMOUD ALDARMAKL(2)                              | 0715597)                                                                       | Grade 9                      | مد]/1] 09                                                     | Enrollment                                                                    | 14/09/2017                                                                            |                                                      |
| Khalifa Fou                                                      | 20715542                                                                                 | ALI ABDALLA ALI SULTAN ALMEHRZL (20715542)                             |                                                                                | Grade 9                      | عد]/1] 09                                                     | Enrollment                                                                    | 14/09/2017                                                                            |                                                      |

Student Data 💌

• Once you click on the arrow the gradebook screen will be displayed as follows:

| 8                                          | SAIF AL- | YA'RUBI BOYS' SCHOOL FOR<br>d Salem Juma Bin Hussein Alman | SECONDARY<br>ashda | EDUCATIO        | N ABDAI<br>SAIF A<br>Enrollm | LLA ABDELK<br>L-YA'RUBI BO<br>tent, 2017/201 | ARIM ABDAI<br>DYS' SCHOO<br>8 - 09 [1/[//c | LLA A. MERAN    | K (20 Studen<br>NDA | it Data 🛞    | ÷       | <b>•</b> |                    | AR M * () () 2*   |
|--------------------------------------------|----------|------------------------------------------------------------|--------------------|-----------------|------------------------------|----------------------------------------------|--------------------------------------------|-----------------|---------------------|--------------|---------|----------|--------------------|-------------------|
| Structure<br>Classroc<br>Staff<br>Students | Aci      | ademic Year 2017/2018                                      | Ter                | m Term3         |                              | - c                                          | ourse                                      |                 |                     | w.           |         |          |                    |                   |
| Enrolimen                                  |          |                                                            | _                  |                 | Assessmen                    |                                              |                                            |                 | Te                  | erm3<br>Exam |         |          | Term Score 1 Due S | core ANNUAL SCORE |
| * <sup>0</sup>                             |          |                                                            | Asst 1             | Asst 2          | Asst 3                       | Asst 4                                       | Total                                      | Asst 1          | Asst 2              | Asst 3       | Asst 4  | Total    |                    |                   |
| Details                                    |          | Islamic Education                                          | Exam 1<br>16       | Exam 2<br>16    | Performa<br>50               |                                              | 82                                         | Final Ass<br>40 |                     |              |         | 40       |                    |                   |
| Behavior S                                 |          | Arabic Language                                            | Listening<br>7     | Speaking<br>7   | Reading<br>40                | Writing<br>22                                | 76                                         | Reading         | Writing             |              |         |          |                    |                   |
| Student Be                                 |          | Social Studies and National<br>Education                   | Exam 1<br>20       | Exam 2<br>20    | The Perf<br>59               |                                              | 99                                         | Final Ass<br>56 |                     |              |         | 56       |                    |                   |
| Exception                                  |          | English Language                                           | Project<br>80      | Pop Quiz        |                              |                                              | 84                                         | Speaking<br>14  | Listening           | Reading      | Writing |          |                    |                   |
| BMI                                        |          | Mathematics                                                | Short Ex<br>32     | Written a<br>27 | Performa<br>18               |                                              | 75                                         | 1               |                     |              |         |          |                    |                   |
| Special Ed                                 |          | Science                                                    | Exam 1<br>25       | Exam 2<br>25    | The Pract                    |                                              | 98                                         |                 |                     |              |         |          |                    |                   |
| (A)<br>Khalifa Fou                         |          | Moral Education                                            | Student<br>68      | Project<br>28   |                              |                                              | 96                                         |                 |                     |              |         |          | 96 33.6            |                   |

• Click on the print icon:

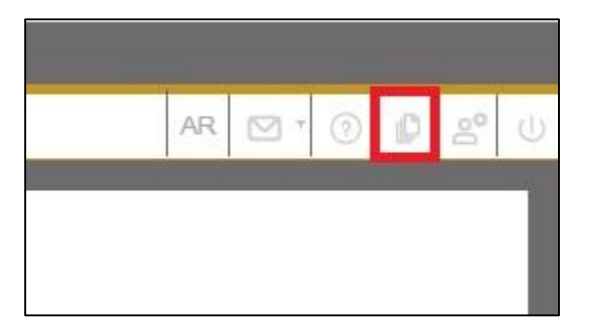

• Once you click on the print icon, the following screen will be displayed, which lists the reports available for printing.

|   | ,                                       |  |
|---|-----------------------------------------|--|
| • | Attendance                              |  |
|   | نسبة الحضور والغياب اليومي              |  |
|   | Certificates                            |  |
|   | حسن سير وسلوڭ                           |  |
|   | انتقال طالب بين المدارس                 |  |
|   | انتقال طالب بين المدارس الخاصبة         |  |
|   | استمرار في الدراسة                      |  |
|   | انتقال طالب إلى خارج الدولة             |  |
|   | ترك دراسة                               |  |
|   | Scores                                  |  |
|   | Student Perfomance Card                 |  |
|   | شهادة نهاية العام لطالب                 |  |
|   | G1 to G11 Year End certificate          |  |
|   | (مُمهادة نهاية العام لطلبة الصفوف (11-1 |  |
|   |                                         |  |

- Select G1 to G11 Year End certificate report as the picture above shows.
- Click on the Select button and the Student Year Card Certificate for G1 to G11 Request and the request to generate will be sent. A small dialog box will be seen in the bottom corner of the screen such as the following:

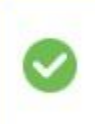

Request to generate <Student\_Year\_Card\_G1toG11> was succesfully sent to the server

• If the request is successful, the system will give you the option to Save/ Open the report (depending on the browser you are using), select the required option and the report will be displayed or saved on your computer.

| Do you want to open or save Student_Year_Card_G1toG11.pdf (168 KB) from 10.101.5.47? | Open | Save | - | Cancel | × |
|--------------------------------------------------------------------------------------|------|------|---|--------|---|
|                                                                                      |      |      |   |        | 8 |

• Select the required option and the report will be displayed or saved on your computer.

**Note**: the above message will appear if you are using Internet explorer, if you are using google chrome, the report will be downloaded automatically.

#### UNITED ARAB EMIRATES MINISTRY OF EDUCATION

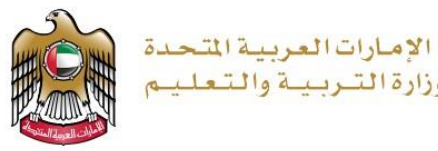

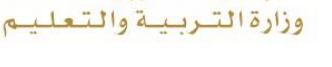

بيان درجات طالب ناجح في الصف التاسع (المسار عام) للعام الدراسي 2018/2017 Statement of Student After Passing in Grade 9 (General Stream) For Academic Year 2017/2018 المدرسة) الإماراتية

| UAE ID No.    | 784200     | 348482983                                                          | رقم الهوية الإماراتية | Student No.   | 2071782                  | 21      | رقم الطالب     |  |
|---------------|------------|--------------------------------------------------------------------|-----------------------|---------------|--------------------------|---------|----------------|--|
| Emirate       | SHARJAH    |                                                                    |                       |               | الإمارة                  |         |                |  |
| School        | SAIF AL-YA | RUBI BOYS' SCH                                                     | OOL FOR SECONDARY     |               | المدرسة                  |         |                |  |
| Student Name  | HAMAD ALI  | ك مد علي عبدالرحمن عبدالرحيم عيسي DALI ABDELRAHMAN ABDELRAHIM EISA |                       |               |                          |         | اسم الطالب     |  |
|               | City       | kalba                                                              |                       |               | دليلا                    | المدينة |                |  |
| Birth Details | Country    | United Arab Emi                                                    | rates                 |               | الإمارات العربية المتحدة | الدولة  | بياتات الميلاد |  |
|               | Date       |                                                                    | 12/04/                | التاريخ (2003 |                          |         |                |  |

| 545                                 | 8         | الدرجة (100)  | 11 | رجة بالحروف |   |             |                               |               |  |
|-------------------------------------|-----------|---------------|----|-------------|---|-------------|-------------------------------|---------------|--|
| لمواد                               | )         | Mark (100)    | le | Letter Grad |   |             |                               | Subjects      |  |
| تريبة الإسلامية                     |           | 61.4          |    | D           |   |             | ation                         | Islamic Educ  |  |
| لغة العربية                         |           | 46.7          |    | F           |   |             | uage                          | Arabic Lang   |  |
| در اسات الاجتماعية والتربية الوطنية | с.<br>Э   | 67.2          |    | D+          |   | l Education | es and Nationa                | Social Studie |  |
| لغة الإنجليزية                      |           | 63.09         |    | D           |   |             | guage                         | English Lang  |  |
| رياضيات                             |           | 69            |    | D+          |   |             | s                             | Mathematic    |  |
| ملوم                                |           | 71.3          |    | С           |   |             |                               | Science       |  |
| نربية الأخلاقية                     | 2'        | حتسب / Credit |    | (-)         |   |             | ation                         | Moral Educa   |  |
| نصميم والنكنو لوجيا                 |           | 81.88         |    | (-)         |   |             | inology                       | Design Tech   |  |
| فلون البصرية                        |           | 90.9          |    | (-)         |   |             |                               | Visual Arts   |  |
| فقون الموسيقية                      |           | 94.5          |    | (-)         |   |             | Music Arts                    |               |  |
| نريبة البدنية والصحية               | 60.<br>20 | 87.98         |    | (-)         |   | tion        | Physical and Health Education |               |  |
| رجة السلوك                          | 1         | 88.81         |    | (-)         |   |             | ore                           | Behavior Sco  |  |
| جموع الدرجات                        |           | 903.41        |    | otal        | 0 | لمحل        |                               | Average       |  |
| مجموع الكلي                         |           | 1200          |    | ull Mark    |   | 3%          | 75.28                         |               |  |
|                                     |           | C+            | С  | D+          | D | E+          | E                             | F             |  |
| B+ A A+                             | В         |               |    |             |   |             |                               |               |  |

## 3 Homeroom End of Year Certificate (Grade 12)

#### Menu Path

Student Information system/ Classroom/ Gradebook

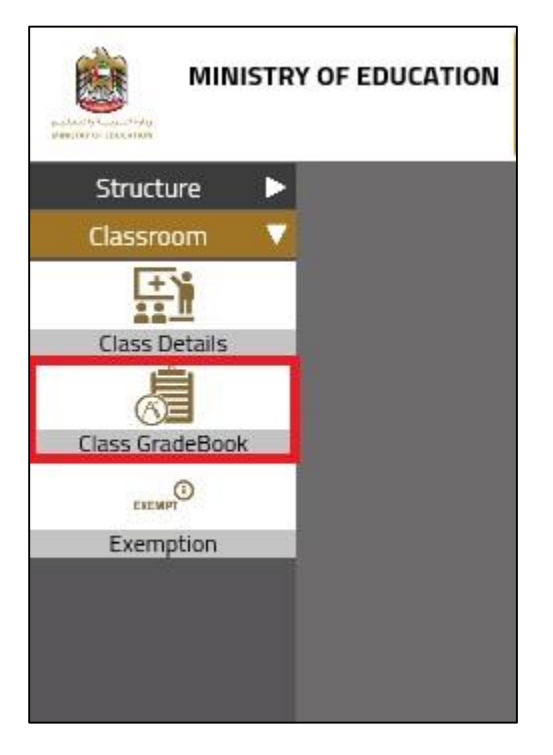

#### Purpose

Through this screen, you can navigate to the print screen and print the end of year certificate for students' homeroom.

#### To print end of year certificate for Grade 12 homeroom, proceed as follows:

• Search for the required homeroom which you want to print the end of year certificate for its students from the below gradebook screen:

**Note**: in order to print the end of year certificate, the annual results should be announced for all homerooms.

|               | SAIF AL-YA'RUBI BOYS' SCHOOL FOR SECONDARY EDUCATION<br>Mohammed Salem Juma Bin Hussein Almarashda | 017/2018 Gender: Male 🙈 Students: 30 🕞 Room: 12 [1/[ | Class GradeBook (2)                             | ✓ → 112                                |                                                        |
|---------------|----------------------------------------------------------------------------------------------------|------------------------------------------------------|-------------------------------------------------|----------------------------------------|--------------------------------------------------------|
| Structure >   | •                                                                                                  |                                                      |                                                 |                                        |                                                        |
| Classroc 🔻    | V Filters                                                                                          | Community Type: Homeroom   Academic Year: Current    | t   Site Type: School   School: SAIF AL-YA'RUBI | 30YS' SCHOOL FOR SECONDARY EDUCATION I | Education Path: U.A.E.I Stream Grade: Grade 12-General |
| +             |                                                                                                    |                                                      |                                                 |                                        |                                                        |
| Class Details | Community Type Academic Tear School                                                                |                                                      | Cation Path Stream Grade                        | leacher                                |                                                        |
| 周             | Homeroom - Current - SAIF AL-                                                                      | ARUBI BOYS SCHOOL FOR SECONDARY EDUCATION            | Grade 12-General                                |                                        | · ·                                                    |
| Class Grad    | Search (8) Save Filters                                                                            |                                                      |                                                 |                                        |                                                        |
| Exemption     | G12-GEN                                                                                            |                                                      |                                                 |                                        |                                                        |
|               | Title                                                                                              | Teacher                                              |                                                 | Room                                   | Special Education Nb Students                          |
|               | 12 [1/[ <sup>1</sup>                                                                               |                                                      | 12 [1 <b>/</b> [-1                              |                                        | 30                                                     |
|               | 12 [2/]+=                                                                                          |                                                      | 12 (2)(4+                                       |                                        | 30                                                     |
|               |                                                                                                    |                                                      |                                                 |                                        |                                                        |
|               |                                                                                                    |                                                      |                                                 |                                        |                                                        |
|               |                                                                                                    |                                                      |                                                 |                                        |                                                        |
|               |                                                                                                    |                                                      |                                                 |                                        |                                                        |
|               |                                                                                                    |                                                      |                                                 |                                        |                                                        |

- Select the required homeroom from the search results.
- Go to step number 2 by clicking on number 2 or by clicking on the **arrow**, check the images below:

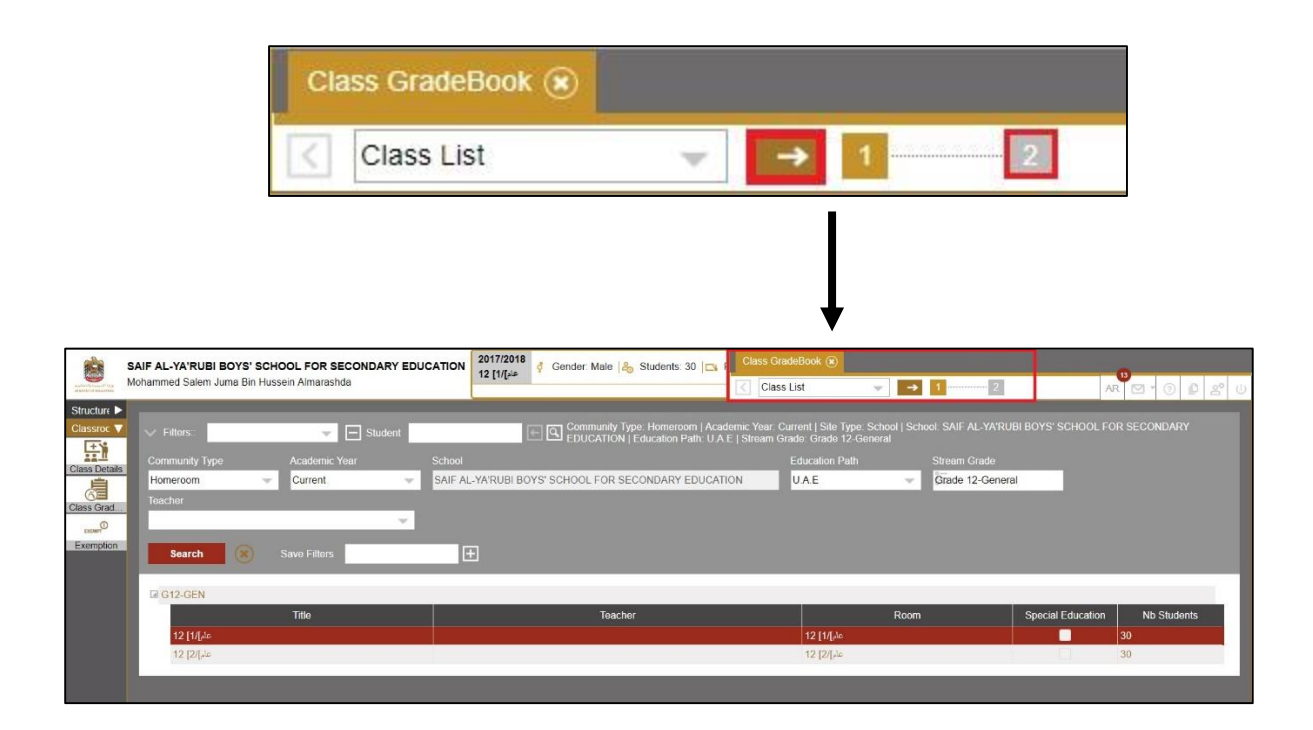

• Once you click on the arrow the gradebook screen will be displayed as follows:

|               | SAIF AL-YA'RUBI BOYS' SCHOOL FOR SECONDARY EDUCATION<br>Mohammed Salem Juma Bin Hussein Almarashda | 2017/2018<br>12 [11][ju]<br>Gender: Male   & Students: 30   r F<br>Glass GradeBook<br>G GradeBook<br>20 7 2018 |   |
|---------------|----------------------------------------------------------------------------------------------------|----------------------------------------------------------------------------------------------------|---|
| Structure     |                                                                                                    |                                                                                                    |   |
|               | Term Term3                                                                                         | ·                                                                                                    |   |
| Class Details |                                                                                                    | Student                                                                                                    |   |
|               | AADHIR MOHAMED OBAID J                                                                             | IMA ALI ALABDOULI (20913019)                                                                                   | î |
| Class Grad    | ABDALLA ABDELRAHMAN M                                                                              | DHAMED Y. ABDALLA (20306623)                                                                                   |   |
| EXEMPT        | ABDALLA HASSAN ABDALLA                                                                             | HASSAN ABDALLA (20711386)                                                                                      |   |
| Exemption     | ABDALLA MOHAMED ABDAL                                                                              | A M. ALBAIRAQ (20404881)                                                                                       |   |
|               | ABDALLA MOHAMED HAIDAR                                                                             | SHAMBEH (20511073)                                                                                             |   |
|               | ABDALLA MUBARAK OBAID I                                                                            | IUBARAK ALSHEHHI (20406870)                                                                                    |   |

• Click on the print icon:

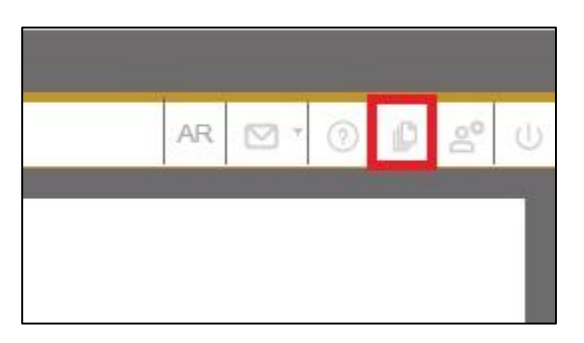

• Once you click on the print icon, the following screen will be displayed, which lists the reports available for printing.

| is<br>G-Student Card                    |                                                                                                    |
|-----------------------------------------|----------------------------------------------------------------------------------------------------|
| s<br>G-Student Card                     | 7                                                                                                    |
| G-Student Card                          |                                                                                                    |
|                                         |                                                                                                    |
| ssessment Score Sheet                   |                                                                                                    |
| كشف درجات التقييم المستم                |                                                                                                    |
| xam Score Sheet                         |                                                                                                    |
| كشف درجات الامتحار                      |                                                                                                    |
| tudents Perfomance Card                 |                                                                                                    |
| شهادات نهاية العام للطلب                |                                                                                                    |
| lotification Repeat Exam Details        |                                                                                                    |
| omeRoom-G12 Year End certificate        |                                                                                                    |
| شهادة نهاية العام لطلبة الصف الثاني عش  |                                                                                                    |
| lomeRoom-G1 to G11 Year End certificate |                                                                                                    |
| (1-11) شهادة نهاية العام للطالب في الصف |                                                                                                    |
| ent data                                |                                                                                                    |
|                                         | كسف درجات الفييم المسلم<br>xam Score Sheet<br>كشف درجات الامتدار<br>tudents Perfomance Card<br>شهادات نهاية العام للطلب<br>lotification Repeat Exam Details<br>lomeRoom-G12 Year End certificate<br>شهادة نهاية العام لطلبة الصف الثاني عش<br>lomeRoom-G1 to G11 Year End certificate<br>imeRoom-G1 to G11 Year End certificate<br>imeRoom-G1 to G11 Year End certificate |

- Select **HomeRoom-G12 Year End certificate** report as the picture above shows.
- Click on the Select button and the Students Year Card Certificate for G12 Request and the request to generate will be sent. A small dialog box will be seen in the bottom corner of the screen such as the following:

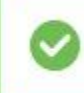

Request to generate <Students\_Year\_Card\_G12> was succesfully sent to the server

• If the request is successful, the system will give you the option to Save/ Open the report (depending on the browser you are using), select the required option and the report will be displayed or saved on your computer.

| Do you want to open or save Students_Year_Card_G12.pdf (87.4 KB) from 10.101.5.47? | Open | Save 🔻 | Cancel | × |
|------------------------------------------------------------------------------------|------|--------|--------|---|
|                                                                                    |      |        |        |   |

• Select the required option and the report will be displayed or saved on your computer.

**Note**: the above message will appear if you are using Internet explorer, if you are using google chrome, the report will be downloaded automatically

### 4 Student End of Year Certificate (Grade 12)

#### Menu Path

Student Information system/ Students/ Details

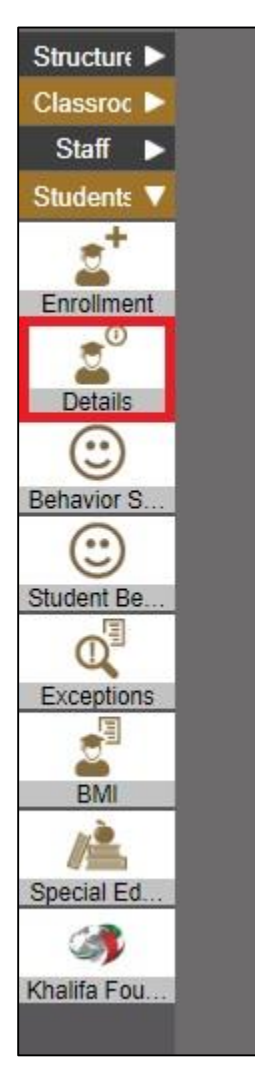

#### Purpose

Through this screen, you can navigate to the print screen and print the end of year certificate for a certain student.

## To print end of year certificate for a single student in (grade 12), proceed as follows:

• Search for the required student which you want to print his/her end of year certificate the below student details screen:

**Note**: in order to print the end of year certificate, the annual results should be announced.

| REA                | SAIF AL-YA'RUBI BOYS' SCHO   | OOL FOR SECONDARY EDUCATION     | ABDALAZZIZ KHALFAN SALIM SAIF ALKINDI (20517173) | Male, 18/01/2001 (17 yr<br>ATION | Student Data 🛞                    |                                   |                                |                |
|--------------------|------------------------------|---------------------------------|--------------------------------------------------|----------------------------------|-----------------------------------|-----------------------------------|--------------------------------|----------------|
|                    | Mohammed Salem Juma Bin Huss | ein Almarashda                  | Enrollmont, 2017/2018 - 12 [2/]se                | ATION                            | Student List                      | → 1 2                             | 3 4                            | AR 🖾 • 🗇 🖉 🖉 U |
| Structure Classroe |                              |                                 | Ace                                              | demic Year: Current I Enro       | liment Status: Enrolled I Site Tv | pe: School   School: SAIF AL-YARU | BIBOYS' SCHOOL FOR SECONDARY E |                |
| Staff ►            | V Fillers                    | General Name                    | Student Number                                   |                                  |                                   |                                   |                                |                |
| Students 🔻         | Academic Year                | Enrollment Status School        |                                                  | Education Path                   | Stream Grade                      | Class                             |                                |                |
| <u>a</u> *         | Current                      | Enrolled - SAIF AL-             | ARUBI BOYS' SCHOOL FOR SECONDARY EDUCATION       | UAE                              | Grade 12-General                  | 1-                                |                                |                |
| Enrolment          | Search 🙁                     | Save Filters                    |                                                  |                                  |                                   |                                   |                                |                |
| Details            | Number                       |                                 | Name                                             | Grade                            | Class                             | Enrollment Status                 | Enrollment Date                | Exit Date      |
| Babautor S         | 20913019                     | AADHIR MOHAMED OBAID JUMA AL    | ALABDOULI (20913019)                             | Grade 12-General                 | 12 [1/[pla                        | Enrollment                        | 10/09/2017                     | 1              |
|                    | 20517173                     | ABDALAZZIZ KHALFAN SALIM SAIF / | LKINDI (20517173)                                | Grade 12-General                 | مام]2] 12                         | Enrollment                        | 10/09/2017                     |                |
| Student Be         | 20306623                     | ABDALLA ABDELRAHMAN MOHAME      | D Y. ABDALLA (20306623)                          | Grade 12-General                 | 12 [1/] <i>بن</i> م               | Enrollment                        | 10/09/2017                     |                |
| Excentions         | 20711386                     | ABDALLA HASSAN ABDALLA HASSA    | N ABDALLA (20711386)                             | Grade 12-General                 | 12 [ <i>1/</i> [pln               | Enrolment                         | 10/09/2017                     |                |
|                    | 20404881                     | ABDALLA MOHAMED ABDALLA M. A    | BAIRAQ.(20404881)                                | Grade 12-General                 | عام[1/] 12                        | Enrollment                        | 10/09/2017                     |                |
| BMI                | 20511073                     | ABDALLA MOHAMED HAIDAR SHAM     | BEH (20511073)                                   | Grade 12-General                 | ماد//12 [1/                       | Enrolment                         | 10/09/2017                     |                |
| Special Ed         | 20406870                     | ABDALLA MUBARAK OBAID MUBARA    | KALSHEHHI.(20406870)                             | Grade 12-General                 | 12 [1/[ele                        | Enrollmont                        | 10/09/2017                     |                |
| 4                  | 20612665                     | ABDALLA OBAID KHAMIS B. O. ALMA | RASHDA (20612665)                                | Grade 12-General                 | 12 [1/[sim                        | Enrollment                        | 10/09/2017                     |                |
| Khalifa Fou        | 20517294                     | ABDELAZIZ FAHAD RASHID OBAID K  | HALFAN (20517294)                                | Grade 12-General                 | 12 [2/[sin                        | Enrollment                        | 10/09/2017                     |                |
|                    | 20216860                     | ABDELAZIZ MOHAMED ISMAIL MOH    | MED.(20216860)                                   | Grade 12-General                 | 12 [1/[pin                        | Enrollment                        | 10/09/2017                     |                |
|                    | 20517299                     | ABDELRAHMAN ALI MURAD HASSAM    | ALBLOOSHI (20517299)                             | Grade 12-General                 | 12 [1/[sie                        | Enrollment                        | 10/09/2017                     |                |
|                    | 20613136                     | ABDELRAHMAN MUBARAK DARWISI     | ABDALLA (20613136)                               | Grade 12-General                 | 12 [2/[ele                        | Enrollment                        | 10/09/2017                     |                |
|                    | 20612663                     | AHMED ALI MOHAMED SALIM ALZA/   | <u>BI (20612663)</u>                             | Grade 12-General                 | 12 [1/[+2                         | Enrollment                        | 10/09/2017                     |                |

- Select the required student from the search results.
- Go to step number 2 by clicking on number 2 or by clicking on the **arrow**, check the images below:

| Student Data 💌 |   |   |   |   |  |
|----------------|---|---|---|---|--|
| Student List   | v | → | 1 | 2 |  |

| 020         | SAIE AL VARIEURI BOYS' SCI | HOOL FOR SECONDARY EDUCATION     | ABDALAZZIZ KHALFAN SALIM SAIF ALKINDI (20                                    | 517173) 🦸 Male, 1          | Student Data 🛞                                         |                                                                      |                 |                  |
|-------------|----------------------------|----------------------------------|------------------------------------------------------------------------------|----------------------------|--------------------------------------------------------|----------------------------------------------------------------------|-----------------|------------------|
|             | Mohammed Salem Juma Bin Hu | ssein Almarashda                 | SAIF AL-YA'RUBI BOYS' SCHOOL FOR SECONDA<br>Enrollment, 2017/2018 - 12 إكارة | RY EDUCATION               | Student List                                           | - → 12                                                               | B               | AR 🖸 - () 🗳 😤 () |
| Structure 🕨 |                            |                                  |                                                                              |                            |                                                        |                                                                      |                 |                  |
| Classroc >  | V Filters:                 | General Name                     | Student Number                                                               | Academic Year<br>EDUCATION | Current   Enrollment Stat<br>Education Path: U.A.E   S | us: Enrolled   Site Type: School   S<br>ream Grade: Grade 12-General |                 |                  |
| Students V  | Academic Year              |                                  |                                                                              |                            |                                                        |                                                                      |                 |                  |
| *           | Current 👻                  | Enrolled 🚽 SAIF AL               | YA'RUBI BOYS' SCHOOL FOR SECONDARY EDUCATI                                   | ON U.A.E                   | · · · · · · · · · · · · · · · · · · ·                  | irade 12-General                                                     |                 |                  |
| Enrollment  |                            |                                  |                                                                              |                            |                                                        |                                                                      |                 |                  |
|             | Search 🛞                   | Save Fitters                     |                                                                              |                            |                                                        |                                                                      |                 |                  |
| Details     |                            |                                  |                                                                              |                            |                                                        |                                                                      |                 |                  |
| (··)        | Number                     |                                  | Name                                                                         | Grade                      | Class                                                  | Enrollment Status                                                    | Enrollment Date | Exit Date        |
| Behavior S  | 20913019                   | AADHIR MOHAMED OBAID JUMA ALI A  | LABDOULI (20913019)                                                          | Grade 12-General           | 12 [1/[sla                                             | Enrollment                                                           | 10/09/2017      |                  |
|             | 20517173                   | ABDALAZZIZ KHALFAN SALM SAIF ALI |                                                                              | Grade 12-General           | 12 [2/[ <sub>pla</sub>                                 | Enrollment                                                           | 10/09/2017      |                  |
| Student Be  | 20306623                   | ABDALLA ABDELRAHMAN MOHAMED      | (.ABDALLA.(20306623)                                                         | Grade 12-General           | 12 [1/[pla:                                            | Enrollment                                                           | 10/09/2017      |                  |
| Exceptions  | 20711386                   | ABDALLA HASSAN ABDALLA HASSAN    | ABDALLA.(20711386)                                                           | Grade 12-General           | 12 [1/[de                                              | Enrollment                                                           | 10/09/2017      |                  |
| 1           | 20404881                   | ABDALLA MOHAMED ABDALLA M. ALB   | AIRAQ.(20404881)                                                             | Grade 12-General           | 12 [1/[24                                              | Enrollment                                                           | 10/09/2017      |                  |
| BMI         | 20511073                   | ABDALLA MOHAMED HAIDAR SHAMBE    | H.(20511073)                                                                 | Grade 12-General           | عام]/11 [11                                            | Enrollment                                                           | 10/09/2017      |                  |
| Special Ed  | 20406870                   | ABDALLA MUBARAK OBAID MUBARAK    | ALSHEHHI (20406870)                                                          | Grade 12-General           | 12 [1/[الم                                             | Enrollment                                                           | 10/09/2017      |                  |
| 3           | 20612665                   | ABDALLA OBAID KHAMIS B. O. ALMAR | ASHDA.(20612665)                                                             | Grade 12-General           | 12 [1/[piz-                                            | Enrollment                                                           | 10/09/2017      |                  |
| Khalifa Fou | 20517294                   | ABDELAZIZ FAHAD RASHID OBAID KH  | ALFAN (20517294)                                                             | Grade 12-General           | 12 [2/[pla:                                            | Enrollment                                                           | 10/09/2017      |                  |

• Once you click on the arrow the gradebook screen will be displayed as follows:

| (1)<br>(1)     | SAIE AL VA |                                       |                |               | LAZZIZ KHALFA                     | AN SALIM SAIF                 | ALKINDI (20517 | 173) 🦸 Male, 1 | Student Data ( | 5      |        |       |       |                        |
|----------------|------------|---------------------------------------|----------------|---------------|-----------------------------------|-------------------------------|----------------|----------------|----------------|--------|--------|-------|-------|------------------------|
|                | Mohammed S | Salem Juma Bin Hussein Almarashda     | ARTEBOORING    | SAIF A        | .L-YA'RUBI BOY<br>nent, 2017/2018 | 'S' SCHOOL FO<br>- 12 [2/[//c | R SECONDARY    | EDUCATION      | GradeBook      |        | · → 1  | 2     | 3     |                        |
| Structure 🕨    |            |                                       |                |               |                                   |                               |                |                |                |        |        |       |       |                        |
| Classroc 🕨     |            |                                       |                |               |                                   |                               |                |                |                |        |        |       |       |                        |
| Staff 🕨        | Acad       | emic Year 2017/2018 👳                 | Term Term3     |               | - Cox                             | Jrse                          |                | *              |                |        |        |       |       |                        |
| Students V     |            |                                       |                |               |                                   |                               |                |                |                |        |        |       |       |                        |
| 2              |            |                                       |                |               |                                   |                               |                |                | Term3          |        |        |       |       |                        |
| Enrollment     | 1          |                                       |                |               | Assessment                        |                               |                |                |                | Exam   |        |       | EmSAT | Term Score   Due Score |
| * <sup>0</sup> |            |                                       | Asst 1         | Asst 2        | Asst 3                            | Asst 4                        | Total          | Asst 1         | Asst 2         | Asst 3 | Asst 4 | Total |       |                        |
| Details        |            | Islamic Education                     | Exam 1         | Exam 2<br>8   | Performanc                        |                               | 61             | Final Asses    |                |        |        |       |       |                        |
| Behavior S     |            | Arabic Language                       | Listening<br>7 | Speaking<br>7 | Reading<br>36                     | Writing<br>20                 | 70             | Reading        | Writing        |        |        |       | 10    |                        |
| Contract Ro    |            | Social Studies and National Education | Exam 1         | Exam 2        | The Perform.                      |                               | 20             | Final Asses    |                |        |        |       |       |                        |

• Click on the print icon:

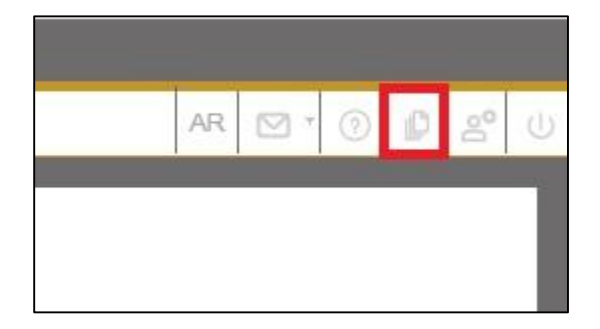

• Once you click on the print icon, the following screen will be displayed, which lists the reports available for printing.

| حسن سير وسلوك<br>انتقال طالب بين المدارس<br>انتقال طالب بين المدارس الخاصة<br>انتقال طالب إلى خارج الدولة<br>ترك دراسة<br>Stores                                 | 1   | tificates            |                        |     |
|----------------------------------------------------------------------------------------------------|-----|----------------------|------------------------|-----|
| انتقال طالب بين المدارس<br>انتقال طالب بين المدارس الخاصة<br>استمرار في الدراسة<br>انتقال طالب إلى خارج الدولة<br>ترك دراسة<br>Scores                            |     | حسن سير وسلوك        |                        |     |
| انتقال طالب بين المدارس الخاصة<br>استمرار في الدراسة<br>انتقال طالب إلى خارج الدولة<br>ترك دراسة<br>Scores<br>Student Perfomance Card<br>شهادة نهاية العام لطالب |     | ل طالب بين المدارس   | انتقا                  |     |
| استمرار في الدراسة<br>انتقال طالب إلى خارج الدولة<br>ترك دراسة<br>Scores<br>Student Perfomance Card<br>شهادة نهاية العام لطالب                                   |     | بين المدارس الخاصة   | انتقال طالب            |     |
| انتقال طالب إلى خارج الدولة<br>ترك دراسة<br>Scores<br>Student Perfomance Card<br>شهادة نهاية العام لطالب                                                         |     | استمرار في الدراسة   |                        |     |
| ترك دراسة<br>Scores<br>Student Perfomance Card<br>شهادة نهاية العام لطالب                                                                                        |     | طالب إلى خارج الدولة | انتقال                 |     |
| Scores<br>Student Perfomance Card<br>شهادة نهایة العام لطالب                                                                                                    |     | ترك در اسة           |                        |     |
| Student Perfomance Card<br>شهادة نهاية العام لطالب                                                                                                    | Sco | ires                 |                        |     |
| شهادة نهاية العام لطالب                                                                                                    |     | Student Perfomanc    | e Card                 |     |
|                                                                                                    |     | دة نهاية العام لطالب | شها                    |     |
| G12 Year End certificate                                                                                                    |     | G12 Year End certifi | cate                   | _   |
| شهادة نهاية العام لطالب في الصف الثاني عشر                                                                                                    |     | لي الصف الثاني عشر   | دة نهاية العام لطالب ذ | شها |
| G1 to G11 Year End certificate                                                                                                    |     | G1 to G11 Year End   | certificate            |     |
| (1-11) شهادة نهاية العام لطلبة الصفوف                                                                                                    |     | العام لطلبة الصفوف   | (1-11) شهادة نهاية     |     |
|                                                                                                    |     |                      |                        |     |

- Select **G12 Year End certificate** report as the picture above shows.
- Click on the Select button and the Student Year Card Certificate for G12 Request and the request to generate will be sent. A small dialog box will be seen in the bottom corner of the screen such as the following:

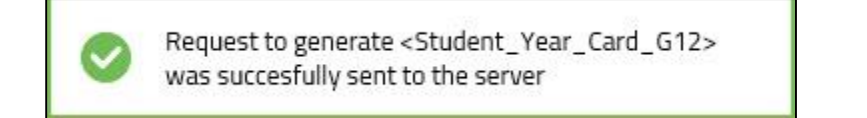

• If the request is successful, the system will give you the option to Save/ Open the report (depending on the browser you are using), select the required option and the report will be displayed or saved on your computer.

| Do you want to open or save Student_Year_Card_G12.pdf (72.4 KB) from 10.101.5.47? | Open      | Save 🔻 | Cancel | × |
|-----------------------------------------------------------------------------------|-----------|--------|--------|---|
|                                                                                   | - 12.<br> |        |        | 1 |

• Select the required option and the report will be displayed or saved on your computer.

**Note**: the above message will appear if you are using Internet explorer, but if you are using google chrome, the report will be downloaded automatically.